# Minority Police Officer Recruitment and Retention (MPORR)

SFY 2024 Application Workshop

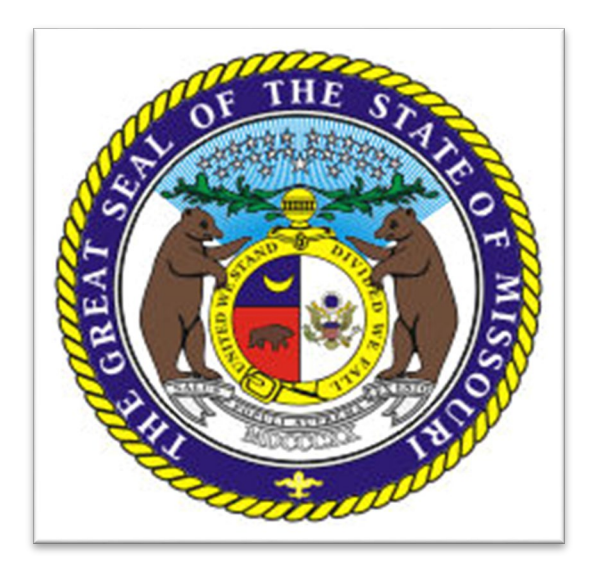

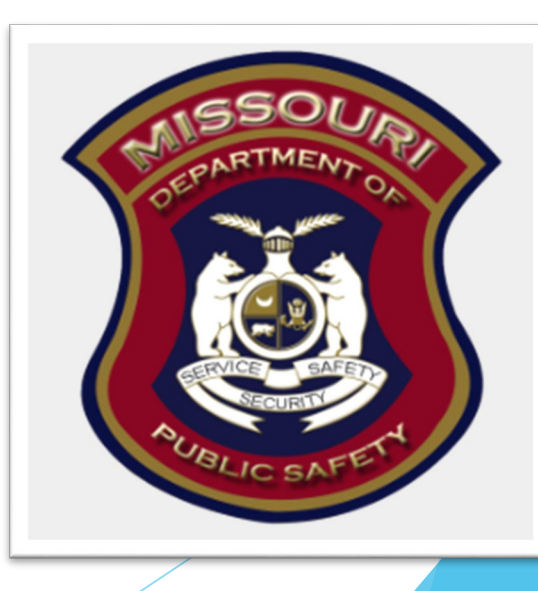

### SFY 2024 Minority Police Officer Recruitment and Retention (MPORR)

- The Department of Public Safety, Criminal Grants Unit is pleased to announce the funding opportunity for the SFY 2024 Minority Police Officer Recruitment and Retention (MPORR)
- This funding opportunity is made available through the Missouri Department of Public Safety's electronic WebGrants System, accessible online at: <u>https://dpsgrants.dps.mo.gov</u>

The WebGrants System will NOT accept applications after the established deadline

## Key Dates

August 23, 2023: Application Workshop and Funding opportunity available at Application open in WebGrants https://dpsgrants.dps.mo.gov/ Funding Opportunity Closes September 20, 2023: Applications due in WebGrants 4:00 pm CST \*\*WebGrants will not accept any applications after this time\*\* October 1, 2023: Project Start Date May 30, 2023: Project End Date

# Minority Police Officer Recruitment and Retention (MPORR)

- The Minority Police Officer Recruitment and Retention (MPORR) is a state-administered and funded program
- The purpose of the Minority Police Officer Recruitment and Retention (MPORR) project is to support minority police officer recruitment and retention programs located in a city not within a county with such program being administered and overseen by an African-American police officer association that supports efforts in reducing crime in a city not in a county and county with more than one million inhabitants.
- Total state funding available for this project in State Fiscal Year 2024 \$150,000

## Reimbursement Grant

- The MPORR program is a reimbursement grant
- Awarded eligible items must be purchased prior to requesting reimbursement

## **Eligible Applicants**

Eligible applicants include Minority Police Officer Recruitment and Retention Programs located within a city not within a county with such program being administered and overseen by an African-American police officer association that supports efforts in reducing crime in a city not in a county and county with more than one million inhabitants.

# **Eligible Costs Categories**

- Personnel, Personnel Benefits, Personnel Overtime, & Personnel Overtime Benefits
- Travel/Training
- Equipment
- Supplies/Operations
- Contractual

# Ineligible Costs

### Additional Information is listed in the SFY 2023 WSSL Notice of Funding Opportunity

- Management and Administration that exceeds 10% of the award amount
- Bonuses or Commissions
- Construction/Renovation Projects
- Daily Subsistence within Official Domicile
- Entertainment Expenses & Bar Charges
- Finance Fees for delinquent payments
- First Class Travel
- Indirect Costs
- Less-than-lethal Weapons
- Lobbying or Fundraising
- Military-Type Equipment
- Office Lease/Purchase
- Personal Incentives for Employment
- Pre-Paid Fuel/Phone Cards
- Vehicles (Lease or Purchase)
- Weapons and Ammunition

# **Application Requirements**

By submitting an application, applicants agree to comply with the requirements of the MPORR Notice of Funding Opportunity, MPORR Certified Assurances, and the terms and conditions of the award, should they receive an award.

# **Application Instructions**

Go to: <u>dpsgrants.dps.mo.gov</u>

Log in or register as a new agency

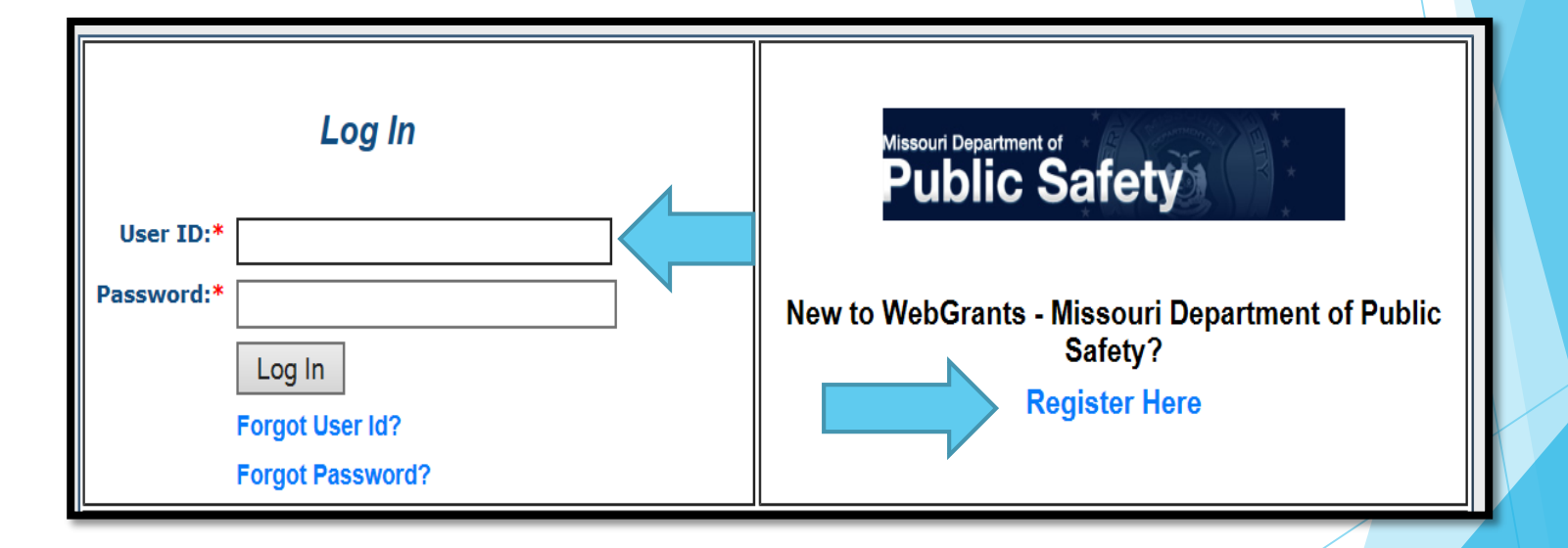

## Application Instructions (cont.)

Select "Funding Opportunities" and select the "2024 Minority Police Officer Recruitment and (MPORR)" Funding Opportunity

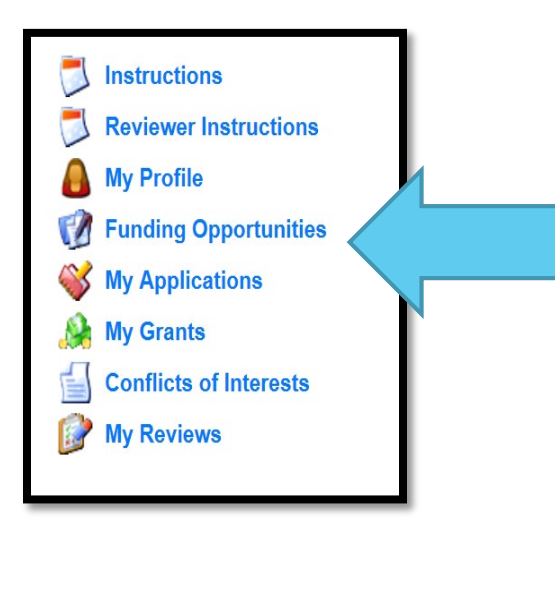

# **Funding Opportunity**

Select 2024 MPORR, ID#

The funding opportunity will include a description, attachments, and a link to the WSSL page on the DPS website

| Description                         |
|-------------------------------------|
| Department of Public Safety Website |
| •                                   |

# Funding Opportunity (cont.)

Funding opportunity attachments will include

- SFY 2023 WSSL Notice of Funding Opportunity (NOFO)
- SFY 2023 Application Workshop
- SFY 2023 WSSL Certified Assurances Form

## **Application Instructions**

After opening the "SFY 2024 MPORR" Funding Opportunity

Select "Start New Application"

**Copy Existing Application | Start a New Application** 

## Application Instructions (cont.)

- After selecting "Start a New Application", complete the "General Information" section
- "Project Title" should be: 2024 MPORR Your Agency's Name
- After completing the "General Information", select "Save"

| General Information                            |                                    |
|------------------------------------------------|------------------------------------|
| Primary Contact:*                              | TEST TEST 🗸                        |
| Project Title:<br>(limited to 250 characters)* | 2024 MPORR - Baseline Organization |
| Organization:*                                 | BaseLine Organization              |
|                                                |                                    |

### Application Instructions (cont.)

Select "Go to Application Forms" 

| General Information | Go to Application Forms            | V |
|---------------------|------------------------------------|---|
| System ID:          | 161078                             |   |
| Project Title:      | 2024 MPORR - Baseline Organization |   |
| Primary Contact:    | TEST TEST                          |   |
| Organization:       | BaseLine Organization              |   |

Complete each of the six "Application Forms" with all required information

| Application Forms    |           |
|----------------------|-----------|
| Form Name            | Complete? |
| General Information  | v         |
| Contact Information  |           |
| Project Form         |           |
| Budget               |           |
| Certified Assurances |           |
| Attachments          |           |
|                      |           |

# Contact Information Select Contact Information

| Application Forms                          |           |
|--------------------------------------------|-----------|
| Form Name                                  | Complete? |
| General Information<br>Contact Information | *         |
| Project Form                               |           |
| Budget                                     |           |
| Certified Assurances                       |           |
| Attachments                                |           |

Please complete all contact information for

- Authorized Official
- Project Director
- Fiscal Officer
- Project Contact Person

\*\*NOTE\*\* The Authorized Official, Project Director, and Fiscal Officer <u>CANNOT</u> be the same person.

- Authorized Official: The Authorized Official is the individual who has the authority to legally bind the applicant into a contract.
  - If the applicant agency is a non-profit agency, the Board Chair/President shall be the Authorized Official

In order for an application to be considered eligible for funding, the agency's correct Authorized Official <u>MUST</u> be designated in the "Contact Information" form and must sign off on the Certified Assurances Form

\*\* If you are unsure who to list as your agency's Authorized Official please contact the DPS Grants Unit for clarification\*\*

### Project Director

- The person at the agency that is responsible for ensuring that the project is completed and meets all requirements (i.e. Manager, Director)
- Fiscal Officer
  - The person at the agency that can answer fiscal and audit questions (i.e. fiscal officer, accountant)
- Project Contact Person
  - The person at the agency that will be the primary contact (Not a required section, if this person is the same as the Project Director)

- Enter the information requested
  - Required fields are designated with a red asterisk \*

| Authorized Official                                                                                                    |                                                                                                    |   |  |  |
|----------------------------------------------------------------------------------------------------|----------------------------------------------------------------------------------------------------|---|--|--|
| The Authorized Official is the individual who has the authority to legally bind the applicant into a contract and is generally the applicant's elected or appointed chief executive. |                                                                                                    |   |  |  |
| If the applicant agency is a nonprofit, the<br>section of this application                                                                                                    | Board Chair/President shall be the Authorized Official. Please upload copy of 501C3 documentation in the Named Attachments    | 5 |  |  |
| ** If your agency does not fall into the abo<br>Homeland Security at (573) 526-9014**                                                                                                | we category or you are unsure of who the Authorized Official should be for your agency, please contact the Missouri Office of |   |  |  |
| Authorized Official:*                                                                                                    |                                                                                                    |   |  |  |
|                                                                                                    | Title (Mr.Ms.etc) First Name Last Name                                                                                        |   |  |  |
| Job Title:*                                                                                                    |                                                                                                    |   |  |  |
| Agency:*                                                                                                    |                                                                                                    |   |  |  |
| Mailing Address:*                                                                                                    |                                                                                                    |   |  |  |
| Street Address 1:                                                                                                    |                                                                                                    |   |  |  |
| Street Address 2:                                                                                                    |                                                                                                    |   |  |  |
| *                                                                                                    | City State Zip Code                                                                                                    |   |  |  |
| Email:*                                                                                                    |                                                                                                    |   |  |  |
| Phone:*                                                                                                    | Office Ext. Cell                                                                                                    |   |  |  |
| Fax:                                                                                                    |                                                                                                    |   |  |  |

- After all contact information for the Authorized Official, Project Director, Fiscal Officer and the Project Contact Person has been entered
  - Select "Save" at the top of the screen

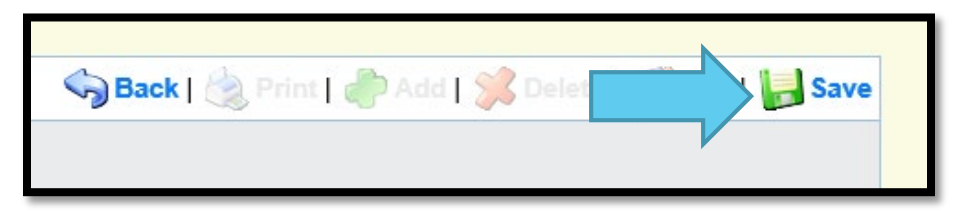

After the Contact Section has been saved select "Mark as Complete"

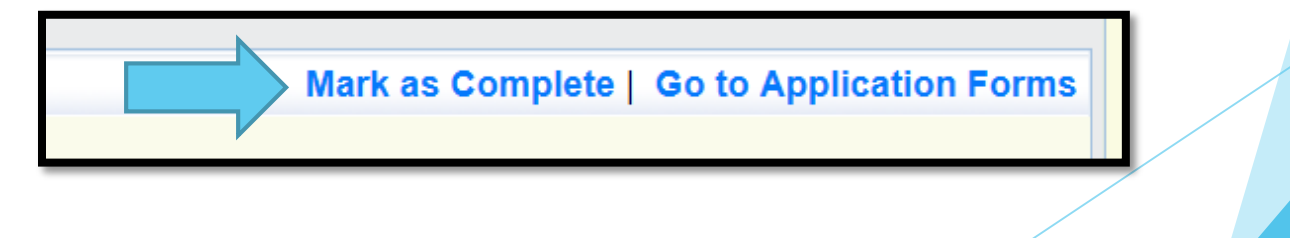

# **Project Form**

### Select the "Project Form"

| Application Forms    |           | Application Details   Submit   Withdraw |
|----------------------|-----------|-----------------------------------------|
| Form Name            | Complete? | Last Edited                             |
| General Information  | ✓         | 08/23/2023                              |
| Contact Information  | ✓         | 08/23/2023                              |
| Project Form         |           |                                         |
| Budget               |           |                                         |
| Certified Assurances |           |                                         |
| Attachments          |           |                                         |

Information provided in this section will be used to make funding determinations. Be sure to clearly provide all requested information.

Select "Edit" at the top right of the screen

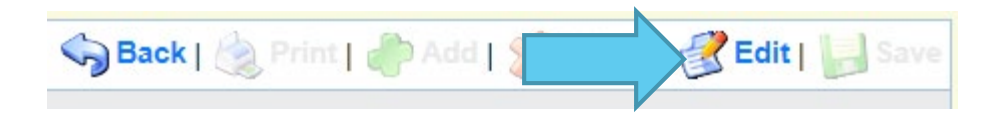

Answer the Organization Information questions

| Organization Information                                                                                                    |          |
|----------------------------------------------------------------------------------------------------|----------|
| 1. Is the applicant organization a nonprofit 501(c)3?                                                                                                    | ⊖Yes ⊖No |
| 2. Is the applicant organization<br>certified as a Minority Business<br>Enterprise or a Woman Business<br>Enterprise (MBE/WBE) through the<br>Missouri Office of Equal Opportunity? | ⊖Yes ⊖No |
| 3. Please describe the demographics<br>of the applicant organization's board<br>members:                                                                                            |          |
| 4. Please describe the demographics<br>of the applicant organization's<br>members:                                                                                                  |          |

### Enter the Project Description

| Project Description                                                                                                    |                            |
|----------------------------------------------------------------------------------------------------|----------------------------|
| 5. Description of the project:                                                                                                    |                            |
| X ⊡ @ @ @ + →   ⊒ ⊞ ≣ Ω   X   ⊙ Source   B I U   ∞ ∞ ℙ   Ξ Ξ   ⊕ ⊕ ≢ Ξ Ξ Ξ                                                                                                    |                            |
| Font - Size -                                                                                                    |                            |
|                                                                                                    |                            |
|                                                                                                    |                            |
|                                                                                                    |                            |
|                                                                                                    |                            |
|                                                                                                    |                            |
|                                                                                                    | Characters: 0/999999       |
| The project description should include the problem that will be addressed, a set of goals for the project, the overall objectives for the project, as well as the project plan that d activities. | lescribes specific project |

The Project Description should include the problem that will be addressed, a set of goals for the project, the overall objectives for the project, as well as the project plan that describes specific project activities

Before beginning the Deliverables section select "Save" at the top of the form

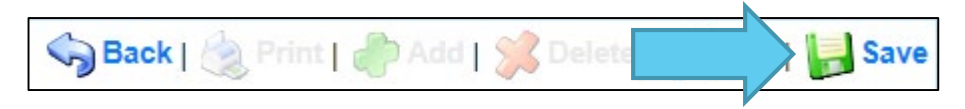

- List a minimum of one deliverable for recruitment and one deliverable for retention. (Each deliverable should include the final process, product, or learning experience that will be completed during the project.)
- To enter the first deliverable select "Add"

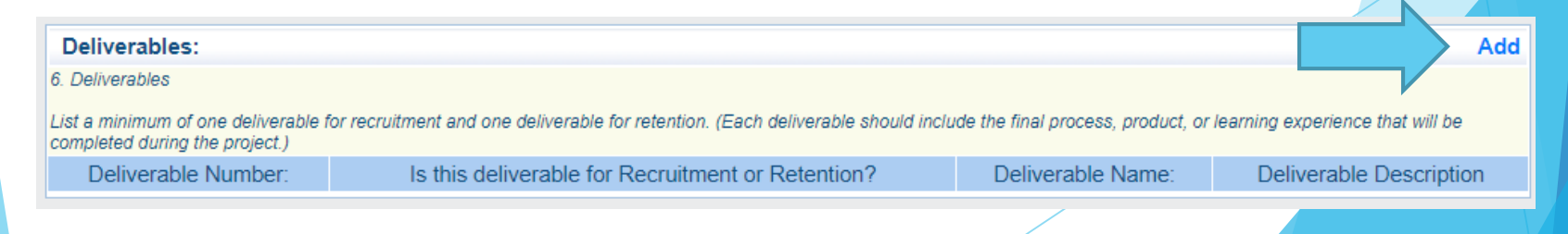

Deliverable Number, for each deliverable add a number starting with the first deliverable #1

| Deliverable Number  |                                                      | Ĺ |
|---------------------|------------------------------------------------------|---|
| Deliverable Number: |                                                      |   |
|                     | Provide a number for each deliverable starting at 1. |   |

 Select the deliverable type from the drop down box (Recruitment or Retention)

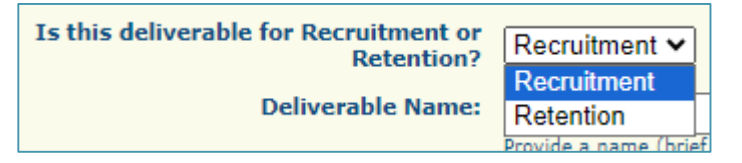

Enter a brief name for each deliverable (this will be used in the milestone section to differentiate the deliverable that is associated to the milestone)

|                   |                                                        | . / |  |
|-------------------|--------------------------------------------------------|-----|--|
| Deliverable Name: |                                                        |     |  |
|                   | Provide a name (brief description) of the deliverable. |     |  |
|                   | The name for each deliverable needs to be different.   |     |  |
|                   |                                                        |     |  |

 Deliverable Description, each deliverable should include the final process, product, or learning experience that will be completed during the project.

|                         | The name for each deliverable needs to be different.                                                                 |         |      |
|-------------------------|----------------------------------------------------------------------------------------------------|---------|------|
|                         |                                                                                                    |         |      |
| Deliverable Description |                                                                                                    |         |      |
|                         |                                                                                                    |         |      |
|                         |                                                                                                    |         |      |
|                         |                                                                                                    |         |      |
|                         |                                                                                                    |         |      |
|                         |                                                                                                    |         |      |
|                         |                                                                                                    |         |      |
|                         |                                                                                                    |         |      |
|                         | Each deliverable should include the final process, product, or learning experience that will be completed during the | e proje | ect. |

- After the description is entered, select "Save"
- Repeat for each deliverable

When all deliverables have been entered review that they are all showing on the list

| Delivershier                         |                                                         |                      |                                                                                                    |  |  |  |  |
|--------------------------------------|---------------------------------------------------------|----------------------|----------------------------------------------------------------------------------------------------|--|--|--|--|
| Deliverables                         | 5.                                                      |                      | Add                                                                                                    |  |  |  |  |
| 3. Deliverables                      |                                                         |                      |                                                                                                    |  |  |  |  |
| List a minimum o<br>completed during | f one deliverable for recruit<br>1 the project.)        | ment and one de      | liverable for retention. (Each deliverable should include the final process, product, or learning experience that will be                                                                                                    |  |  |  |  |
| Deliverable<br>Number:               | Is this deliverable for<br>Recruitment or<br>Retention? | Deliverable<br>Name: | Deliverable Description                                                                                                    |  |  |  |  |
| 1                                    | Recruitment                                             | Recruitment 1        | The purpose of the Minority Police Officer Recruitment and Retention Program (MPORR) is to support minority police officer recruitment and retention programs located in a city not within a county with such program being administered and overseen by an African-American police officer association that supports efforts in reducing crime in a city not in a county and county with more than one million inhabitants. |  |  |  |  |
| 2 Retention                          |                                                         | Retention 2          | The purpose of the Minority Police Officer Recruitment and Retention Program (MPORR) is to support minority police officer recruitment and retention programs located in a city not within a county with such program being administered and overseen by an African-American police officer association that supports efforts in reducing crime in a city not in a county and county with more than one million inhabitants. |  |  |  |  |
| 1                                    |                                                         |                      |                                                                                                    |  |  |  |  |

- Milestones, for each deliverable listed in the section above list a minimum of two milestones that will be completed that signal progress towards the achievement of the associated deliverable
- Select "Add"

| Milestones:                                                                                      |                                                      | Add                    |
|--------------------------------------------------------------------------------------------------|------------------------------------------------------|------------------------|
| 7. Milestones<br>For each deliverable list a minimum of two milestones that will be completed th | nat signal progress towards the achievement of the d | eliverable             |
| Associated Deliverable Name:                                                                     | Milestone Number:                                    | Milestone Description: |

Select the associated deliverable from the drop down list

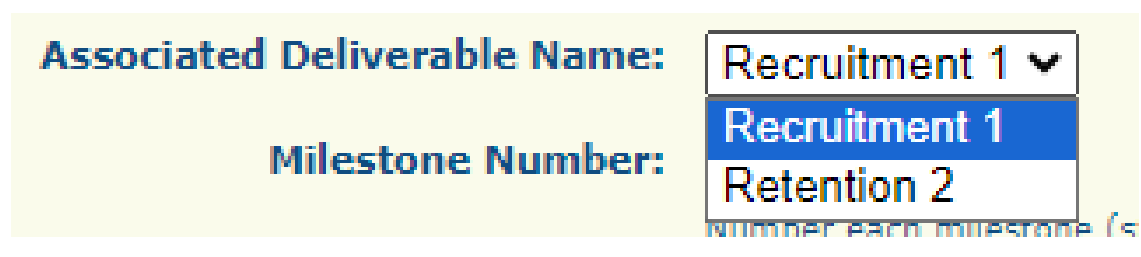

Enter the milestone number (starting at 1 for each deliverable

| Milestone Number: | 1<br>Number each milestone (starting at 1 for each deliverable) |  |
|-------------------|-----------------------------------------------------------------|--|
|                   |                                                                 |  |

Enter the Milestone Description, each milestone should include how this milestone will signal progress towards the achievement of the associated deliverable

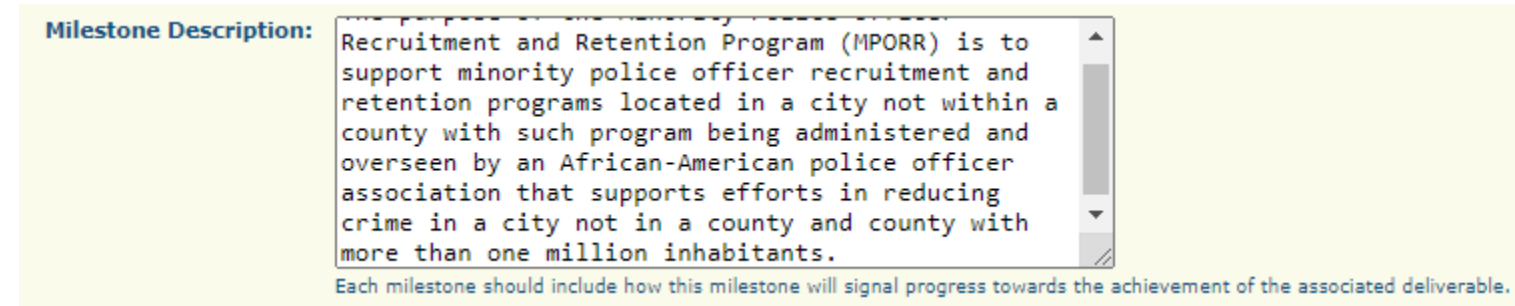

Select "Save"

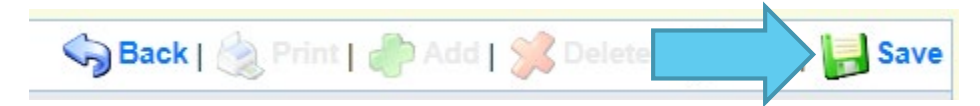

Start the next milestone by selecting "Add" at the top of the Milestone section

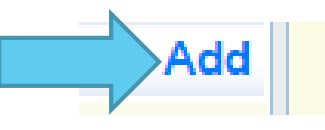

Review the Milestones section to verify that all milestones are showing on the list

| Milestones:                        |                      | Add                                                                                                    |
|------------------------------------|----------------------|----------------------------------------------------------------------------------------------------|
| 7. Milestones                      |                      |                                                                                                    |
| For each deliverable I             | list a minimum o     | f two milestones that will be completed that signal progress towards the achievement of the deliverable                                                                                                    |
| Associated<br>Deliverable<br>Name: | Milestone<br>Number: | Milestone Description:                                                                                                    |
| Recruitment 1                      | 1                    | The purpose of the Minority Police Officer Recruitment and Retention Program (MPORR) is to support minority police officer recruitment and retention programs located in a city not within a county with such program being administered and overseen by an African-American police officer association that supports efforts in reducing crime in a city not in a county and county with more than one million inhabitants.       |
| Recruitment 1                      | 2                    | The purpose of the Minority Police Officer Recruitment and Retention Program (MPORR) is to support minority police officer recruitment and retention programs located in a city not within a county with such program being administered and overseen by an African-American police officer association that supports efforts in reducing crime in a city not in a county and county with more than one million inhabitants.       |
| Retention 2                        | 1                    | The purpose of the Minority Police Officer Recruitment and Retention Program (MPORR) is to support minority police officer recruitment and retention programs located in a city not within a county with such program being administered and overseen by an African-American police officer association that supports efforts in reducing crime in a city not in a county and county with more than one million inhabitants.       |
| Retention 2                        | 2                    | The purpose of the Minority Police Officer Recruitment and Retention Program (MPORR) is to support minority police officer recruitment and<br>retention programs located in a city not within a county with such program being administered and overseen by an African-American police officer<br>association that supports efforts in reducing crime in a city not in a county and county with more than one million inhabitants. |
| Retention 2                        | 3                    | The purpose of the Minority Police Officer Recruitment and Retention Program (MPORR) is to support minority police officer recruitment and retention programs located in a city not within a county with such program being administered and overseen by an African-American police officer association that supports efforts in reducing crime in a city not in a county and county with more than one million inhabitants.       |
|                                    |                      |                                                                                                    |

When all information has been added to the form select "Mark as Complete" at the top of the Organization Information section

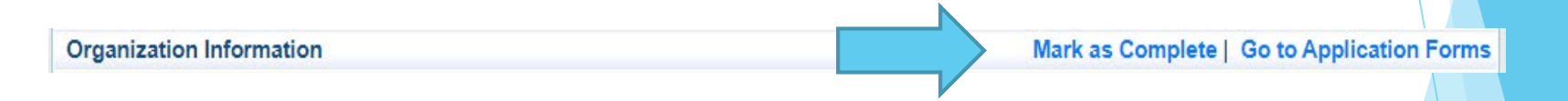

Note marking a section complete will not lock the form it may still be edited after it is marked complete.

### **Budget Form**

Select the "Budget" form to enter the costs associated with the project

| Application Forms                  | Application Details   Submit   Withdraw |             |  |
|------------------------------------|-----------------------------------------|-------------|--|
| Form Name                          | Complete?                               | Last Edited |  |
| General Information                | 1                                       | 08/23/2023  |  |
| Contact Information                | ✓                                       | 08/23/2023  |  |
| Project Form Budget                | 1                                       | 08/23/2023  |  |
| Certified Assurates<br>Attachments |                                         |             |  |

Enter each budget line by selecting "Add" and completing all required information, then select "Save"

Equipment Item - defined as tangible property having an acquisition cost of \$1,000 or more, and a useful life of more than one year. Items that do not meet the equipment definition should be requested under the Supplies category

Supplies - Requested items that do not meet the threshold for equipment

To enter each budget line, select "Add"

| Budget     |                  |                   | Create New Ver | sion   Go to Appli | cation Forms   Add |
|------------|------------------|-------------------|----------------|--------------------|--------------------|
| Line Name: | Budget Category: | Line Description: | Quantity:      | Unit Cost:         | Total Cost:        |

### Select the corresponding budget category for the line item being entered "Save"

| Budget Line Items                                                |                                            |   |                       |  |  |  |  |  |
|------------------------------------------------------------------|--------------------------------------------|---|-----------------------|--|--|--|--|--|
| Budget Category*                                                 | 1. Personnel                               | ~ |                       |  |  |  |  |  |
| Enter the common name short description of a                     | 1. Personnel                               |   | NAMES IN THIS SECTION |  |  |  |  |  |
| Line Item Name:*                                                 | 3. Overtime Personnel                      |   |                       |  |  |  |  |  |
| This section is provided if you need additional                  | 4. Overtime Benefits<br>5. Travel/Training |   |                       |  |  |  |  |  |
| Line Description:                                                | 6. Equipment                               |   |                       |  |  |  |  |  |
| Please enter the individual cost per item reque                  | 8. Contractual                             |   |                       |  |  |  |  |  |
| Unit Cost*                                                       | \$0.00                                     |   |                       |  |  |  |  |  |
| Please enter the number of items requested for this budget line. |                                            |   |                       |  |  |  |  |  |
| Quantity Requested:*                                             |                                            |   |                       |  |  |  |  |  |
|                                                                  |                                            | _ |                       |  |  |  |  |  |
|                                                                  |                                            |   |                       |  |  |  |  |  |

# Budget Form (cont.)

#### Complete the form

- Budget Category Select one from the dropdown list
- Line Name Enter the brief common name of the item, do not include brand names
- Line Description a brief description of the item being requested or additional information if needed
- Quantity enter the number being requested for funding
- Unit Cost enter the individual item cost
- The system will calculate the total based on the quantity and item cost

#### Example of budget line

| Budget Line Items                                                        |                                                 |  |  |  |  |  |
|--------------------------------------------------------------------------|-------------------------------------------------|--|--|--|--|--|
| Budget Category*                                                         | 1. Personnel                                    |  |  |  |  |  |
| Enter the common name short description of                               | an item. DO NOT PUT BRAND NAMES IN THIS SECTION |  |  |  |  |  |
| Line Item Name:*                                                         | Recruitment Manager                             |  |  |  |  |  |
| This section is provided if you need additional detail to the Line Name. |                                                 |  |  |  |  |  |
| Line Description:                                                        | Recruitment Manager Payroll                     |  |  |  |  |  |
| Please enter the individual cost per item requested.                     |                                                 |  |  |  |  |  |
| Unit Cost*                                                               | \$10,000.00                                     |  |  |  |  |  |
| Please enter the number of items requested for this budget line.         |                                                 |  |  |  |  |  |
| Quantity Requested:*                                                     | 1.0                                             |  |  |  |  |  |

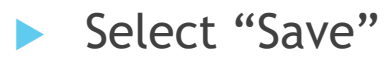

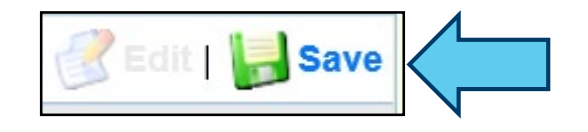

After selecting "Save" the budget line will be added to the budget

| Budget Line Items      |                     |                              |             | Mark as Complete    | Go to Application Forms   Add |
|------------------------|---------------------|------------------------------|-------------|---------------------|-------------------------------|
| Budget Category        | Line Item Name:     | Line Description:            | Unit Cost   | Quantity Requested: | Requested Grant Amount:       |
| 1. Personnel           | Recruitment Manager | Recruitment Manager Payroll  | \$10,000.00 | 1.0                 | \$10,000.00                   |
| 7. Supplies/Operations | Retention Supplies  | Retention Training Materials | \$500.00    | 5.0                 | \$2,500.00                    |

Select "Add" for each additional budget item

After all budget lines have been entered

- Provide required justification for all budget lines by selecting "Edit" at top of the page
- Justification for all requested items can be completed at the same time

| 😚 Menu   🧟 Help   📲 Log Out     | Speck   쵫 Print   🧼 Add   📁 Delete   💰 Edit               |  |
|---------------------------------|-----------------------------------------------------------|--|
| 💞 Application                   | · · · · · · · · · · · · · · · · · · ·                     |  |
| Application: 161078 - 2024 MPOR | R - Baseline Organization                                 |  |
| Program Area:                   | Minority Police Officer Recruitment and Retention Program |  |
| Funding Opportunities:          | 161020 - MPORR Test                                       |  |
| Application Deadline:           | Final Application Deadline not Applicable                 |  |
| Organization:                   | BaseLine Organization                                     |  |

- Justification should be provided separately for each budget line:
  - What is the item?
  - How will the item be used?
  - Why is the requested item necessary for the success of the project?
  - Who will use the item?
  - What cost basis was used to determine the amount requested

#### **Budget Justification**

In the Budget Justification, provide a separate justification for each item listed on the budget, include the following:

- What is the item?
- How will the item be used?
- Why is the requested item necessary for the success of the project?
- Who will use the item?
- If the item is for supplies or equipment, is the item a replacement to current supplies/equipment, in addition to current supplies/equipment, or something the agency doesn't currently have?
- What cost basis was used to determine the amount requested? (i.e. quote)

#### Specific information for budget lines in these categories should also include:

- Personnel and Overtime Personnel Description of job responsibilities the individual will be expected to perform for this project/program.
- Benefit and Overtime Benefits List which benefits are included and the rate of each benefit.
- Travel/Training List each training separately in the budget and in the justification provide the cost breakdown for the training (Registration, hotel, per diem, etc.)
- Equipment In justification please include if the item is new or a replacement, and who will be using the equipment.
- Contractual Provide the dates of service for any contracts or contracted services.

#### **Budget Justification**

|  | * 6 6 6 | ÷ 🖬 🔸 | * 🖬 🖽 🖶 | Ω Source | BI | U | R 🍽 🏣 |  | = = |  | Font | - Size | - |
|--|---------|-------|---------|----------|----|---|-------|--|-----|--|------|--------|---|
|--|---------|-------|---------|----------|----|---|-------|--|-----|--|------|--------|---|

Recruitment Manager - Justification as listed above

Retention Supplies - Justification as listed above

- Specific justification information for budget categories in addition to the items listed on the prior slide
  - Personnel and Overtime Personnel Describe the job responsibilities the individual will be expected to perform for this project. Will they be full time or part-time? Is this a new position or an existing position? If existing how is the position currently funded, and why are grant funds necessary for this project?
  - Benefit and Overtime Benefits List which benefits are included and the rate of each benefit.
  - Travel/Training List each training separately in the budget and in the justification provide the cost basis breakdown of the training (Registration, hotel, per diem, etc.)
  - Equipment In the justification please include if the item is new or a replacement
  - Contractual Provide dates of service for any contracts or contracted services

#### **Budget Justification**

In the Budget Justification, provide a separate justification for each item listed on the budget, include the following:

- What is the item?
- How will the item be used?
- Why is the requested item necessary for the success of the project?
- Who will use the item?
- If the item is for supplies or equipment, is the item a replacement to current supplies/equipment, in addition to current supplies/equipment, or something the agency doesn't currently have?
- What cost basis was used to determine the amount requested? (i.e. quote)

#### Specific information for budget lines in these categories should also include:

- Personnel and Overtime Personnel Description of job responsibilities the individual will be expected to perform for this project/program.
- Benefit and Overtime Benefits List which benefits are included and the rate of each benefit.
- Travel/Training List each training separately in the budget and in the justification provide the cost breakdown for the training (Registration, hotel, per diem, etc.)
- Equipment In justification please include if the item is new or a replacement, and who will be using the equipment.
- Contractual Provide the dates of service for any contracts or contracted services.

#### **Budget Justification**

When the Budget line(s) and the Justification(s) are completed select "Save"

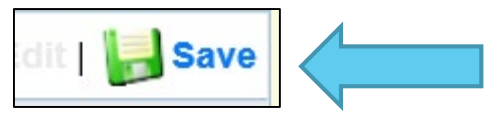

Select "Mark as Complete"

Mark as Complete | Add

### **Certified Assurances Form**

Select the Certified Assurances form

| Application Forms    |           | Application Details   Submit   Withdraw |
|----------------------|-----------|-----------------------------------------|
| Form Name            | Complete? | Last Edited                             |
| General Information  | ✓         | 08/23/2023                              |
| Contact Information  | ✓         | 08/23/2023                              |
| Project Form         | 1         | 08/23/2023                              |
| Budget               | 1         | 08/23/2023                              |
| Certified Assurances |           |                                         |
| Attachments          |           |                                         |

### Certified Assurances, Cont.

The Authorized Official must review and agree to the Certified Assurances and attest to the accuracy of the information in the application, select the link to review the SFY 2024 MPORR Certified Assurances

| Certified Assurances                                                                             |                                                                                                    |   |
|--------------------------------------------------------------------------------------------------|----------------------------------------------------------------------------------------------------|---|
| To the best of my knowledge and belief, all dat attests to and/or will comply with the following | a in this application is true and correct, the document has been duly authorized by the governing body of the applicant, and the applicant<br>Certified Assurances if the assistance is awarded: |   |
| SFY 2024 MPORR Certified Assurances                                                              |                                                                                                    |   |
| I am aware that failure to comply with any of th                                                 | e artified Assurance's will result in my agency being ineligible for funding.                                                                                                    |   |
| I (the Authorized Official) have read<br>and agree to the terms and conditions<br>of the grant.* |                                                                                                    |   |
| 1. Name and Title of Authorized<br>Official:*                                                    |                                                                                                    | / |
| Date: *                                                                                          |                                                                                                    |   |
| 2. Name and Title of the person<br>completing this form:                                         |                                                                                                    |   |
|                                                                                                  |                                                                                                    |   |

### Certified Assurances, Cont.

After the application and certified assurances have been reviewed complete the form with the correct information ensure the Authorized Official is listed as the Board Chair or Board President

#### Certified Assurances

To the best of my knowledge and belief, all data in this application is true and correct, the document has been duly authorized by the governing body of the applicant, and the applicant attests to and/or will comply with the following Certified Assurances if the assistance is awarded:

#### SFY 2024 MPORR Certified Assurances

I am aware that failure to comply with any of the Certified Assurances will result in my agency being ineligible for funding.

| I (the Authorized Official) have read<br>and agree to the terms and conditions<br>of the grant.* |                                                                                                    |
|--------------------------------------------------------------------------------------------------|----------------------------------------------------------------------------------------------------|
| 1. Name and Title of Authorized<br>Official:*                                                    | Board Chair or Board President                                                                          |
|                                                                                                  | /                                                                                                    |
| Date: *                                                                                          | 08/23/2023                                                                                              |
| 2. Name and Title of the person<br>completing this form:                                         | Name and Title of the person completing the<br>application if different from the Authorized<br>Official |
|                                                                                                  |                                                                                                    |

### Certified Assurances, Cont.

When the form has been completed select "Save"

#### After the form is saved, select "Mark as Compete"

| Certified Assurances                                                                               | Mark as Complete   Go to Application Forms                                                                                                    |              |
|----------------------------------------------------------------------------------------------------|----------------------------------------------------------------------------------------------------|--------------|
| To the best of my knowledge and belief, all de<br>attests to and/or will comply with the following | ata in this application is true and correct, the document has been duly authorized by the governing body of the applicant, and the applicant<br>I Certified Assurances if the assistance is awarded: |              |
| SFY 2024 MPORR Certified Assurances                                                                |                                                                                                    |              |
| I am aware that failure to comply with any of                                                      | he Certified Assurances will result in my agency being ineligible for funding.                                                                                                    |              |
| I (the Authorized Official) have read<br>and agree to the terms and conditions<br>of the grant.*   | Yes                                                                                                    |              |
| 1. Name and Title of Authorized<br>Official:*                                                      | Board Chair or Board President                                                                                                    | $\mathbb{P}$ |
| Date: *                                                                                            | 08/23/2023                                                                                                    |              |
| 2. Name and Title of the person<br>completing this form:                                           | Name and Title of the person completing the application if different from the Authorized Official                                                                                                    |              |
|                                                                                                    | Last Edited By: TEST TEST 00/22/2022                                                                                                    | <u>í</u>     |
|                                                                                                    |                                                                                                    |              |

🆙 Back | 浊 Print | 🦛 Add | 💥 Delete | 🧭 Edit | 🔚 Save

### Attachments

### Select "Attachments"

| Application Forms    | Application Details   Submit   Withdraw |             |  |  |
|----------------------|-----------------------------------------|-------------|--|--|
| Form Name            | Complete?                               | Last Edited |  |  |
| General Information  | 1                                       | 08/23/2023  |  |  |
| Contact Information  | *                                       | 08/23/2023  |  |  |
| Project Form         | 1                                       | 08/23/2023  |  |  |
| Budget               | *                                       | 08/23/2023  |  |  |
| Certified Assurances | 1                                       | 08/23/2023  |  |  |
| Attachments          |                                         |             |  |  |

To add an attachment select the name of the attachment in the blue link

| Attachments                                                                   |             | Mai       | rk as C | omplete   | Go to Applicatio | n Forms       |
|-------------------------------------------------------------------------------|-------------|-----------|---------|-----------|------------------|---------------|
|                                                                               |             |           |         |           |                  |               |
| Attachment                                                                    | Description | File Name | Туре    | File Size | Date Uploaded    | Delete?       |
| Please attach the Organizations most recent audit or annual financial report: |             |           |         |           |                  | 1             |
| Please attach proof that the Organization is a 501(c)(3):                     |             |           |         |           |                  | 0             |
| Other:                                                                        |             |           |         |           |                  | 1             |
| Other:                                                                        |             |           |         |           |                  | 8             |
| Other:                                                                        |             |           |         |           |                  | 3             |
| Other:                                                                        |             |           |         |           |                  | 6             |
| Other:                                                                        |             |           |         |           |                  | 1             |
|                                                                               |             |           |         |           | 10               | at Edited Dur |

# Attachments, Cont.

### Required Attachments

- Most recent audit, or annual financial report it an audit has not been completed
- 501(c)(3) Documentation
- Recommended Other Attachments
  - Quote (Cost basis)
    - Examples: Vendor quotes, screenshots of website costs, etc.
  - Proof the agency is certified as a MBE/WBE
  - Data reports of previous projects, other agency information
  - Organization Mission Statement

# Attachments, Cont.

- Browse your computer to select document
- Add a description to identify the document in the application and select "Save"

| 🅎 Menu   🧟 Help   🍟 Log Out                                                                                                    |                                                                                                    | Sack   쵫 Print                                                   | 🥐 Add   渊 Delete   룴 Edit   🐻 Save                                                                                   |  |
|----------------------------------------------------------------------------------------------------|----------------------------------------------------------------------------------------------------|------------------------------------------------------------------|----------------------------------------------------------------------------------------------------|--|
| <b>W</b> Application                                                                                                    |                                                                                                    |                                                                  |                                                                                                    |  |
| Attach File                                                                                                    |                                                                                                    |                                                                  |                                                                                                    |  |
| It is recommended that all applications include a                                                                                                    | a quote (Cost Basis). Examples (vendor quote, scree                                                                                                    | nshots of website costs, etc.)                                   |                                                                                                    |  |
| Audit\Financial Statement: Applicant Agency Mo<br>does not have a completed audit, their financial                                                                                                    | ost Recent Completed Audit - Audit Details portion of<br>statement should be submitted.                                                                        | the Project Worksheet requir                                     | res the agency to submit the last audit. If the agency                                                               |  |
| Federal Fund Schedule is REQUIRED if not incl                                                                                                    | luded in Audit                                                                                                    |                                                                  |                                                                                                    |  |
| Radio applications that do not include a quote m                                                                                                    | nay not be eligible for funding if the application does                                                                                                    | not provide sufficient informa                                   | tion to make a determination on allowability.                                                                        |  |
| • To attach any other documents, click "Add".                                                                                                    |                                                                                                    |                                                                  |                                                                                                    |  |
| • To delete an uploaded file, click the recycle b                                                                                                    | bin in the Delete column.                                                                                                    |                                                                  |                                                                                                    |  |
| If you have no additional attachments to inclu-                                                                                                    | ude in your application, just select "Mark as Complet                                                                                                    | e".                                                              |                                                                                                    |  |
| The Missouri Department of Public Safety can s<br>Photos (*.bmp, *.jpg, *.jpeg, *.jpe, *.asp, *.tif, *.w<br>to open or the file is corrupted and cannot be op                                                                                                    | support the following file types: Word (*.doc, *.docx),<br>wmf) and similar commonly used programs. If you att<br>pened, the attachment may not be considered. | Excel (*.xls, *.xlsx), PowerPo<br>ach a file type that the Misso | int (*.ppt, *.pptx), Publisher (*.pub), Adobe PDF (*.pdf),<br>uri Department of Public Safety does not have software |  |
| If this document is saved on a computer or disk, search for the file location and upload it. The Description field should merely name the attachment, not provide extensive details about the attachment.                                                                                                    |                                                                                                    |                                                                  |                                                                                                    |  |
| If this document is not saved on a computer or disk but is rather a sheet of printed paper, it will need to be scanned and saved to a computer file location. If the document is multiple pages, check your scanner settings to ensure the pages can be saved as one file or use the free, online tool called PDF Merge if it is necessary to combine multiple 1-page scans into 1 saved document. |                                                                                                    |                                                                  |                                                                                                    |  |
| NOTE: Do not attach password protected do                                                                                                    | ocuments as the Print to PDF feature will not be a                                                                                                    | ble to open such file types.                                     |                                                                                                    |  |
| Upload File:                                                                                                    | Choose File FY 2022 LVCP NOFO.pdf                                                                                                    |                                                                  |                                                                                                    |  |
| Description:*                                                                                                    | Vendor Quote                                                                                                    |                                                                  |                                                                                                    |  |
|                                                                                                    |                                                                                                    |                                                                  |                                                                                                    |  |
|                                                                                                    |                                                                                                    |                                                                  |                                                                                                    |  |

### Attachments, Cont.

When you have attached all documents, select "Mark as Complete"

| Attachments                                                                   |             | Mai       | rk as C | omplete   | Go to Applicatio | n Forms |
|-------------------------------------------------------------------------------|-------------|-----------|---------|-----------|------------------|---------|
|                                                                               |             |           |         |           |                  |         |
| Attachment                                                                    | Description | File Name | Туре    | File Size | Date Uploaded    | Delete? |
| Please attach the Organizations most recent audit or annual financial report: | Test        | Test.docx | docx    | 13 KB     | 08/23/2023       | 3       |
| Please attach proof that the Organization is a 501(c)(3):                     |             |           |         | 13 KB     |                  | 0       |
| Other:                                                                        |             |           |         | 13 KB     |                  | 3       |
| Other:                                                                        |             |           |         | 13 KB     |                  | 3       |
| Other:                                                                        |             |           |         | 13 KB     |                  | 3       |
| Other:                                                                        |             |           |         | 13 KB     |                  | 3       |
| Other:                                                                        |             |           |         | 13 KB     |                  | 0       |

# **Application Instructions**

- The MPORR application process is competitive, DPS will not request additional information from applicants prior to the funding determination process
- Information provided in the application will be used to determine funding, ensure that all necessary information is provided

# **Application Submission**

- All forms must be <u>marked complete</u> in order to submit the application
- When everything is complete select "Submit"

| Application Forms    |                       | Application Details   Submit |
|----------------------|-----------------------|------------------------------|
| Form Name            | Complete?             | Last Edited                  |
| General Information  | 1                     | 08/23/2023                   |
| Contact Information  | ✓                     | 08/23/2023                   |
| Project Form         | ✓                     | 08/23/2023                   |
| Budget               | ✓                     | 08/23/2023                   |
| Certified Assurances | ✓                     | 08/23/2023                   |
| Attachments          | <ul> <li>✓</li> </ul> | 08/23/2023                   |

All applications must be submitted prior to the deadline of September 20, 2023 at 4:00 pm CST

# **DPS Grant Contacts**

Michelle Branson

DPS Grants Program Supervisor

(573-) 526-9014

Michelle.Branson@dps. mo.gov Joni McCarter

DPS Grants Program Manager

(573) 526-9020

Joni.McCarter@dps.mo. gov